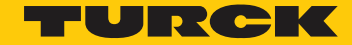

Industri<mark>al</mark> Automation

# How to Setup and Connect

👸 to IM Modules in Pactware

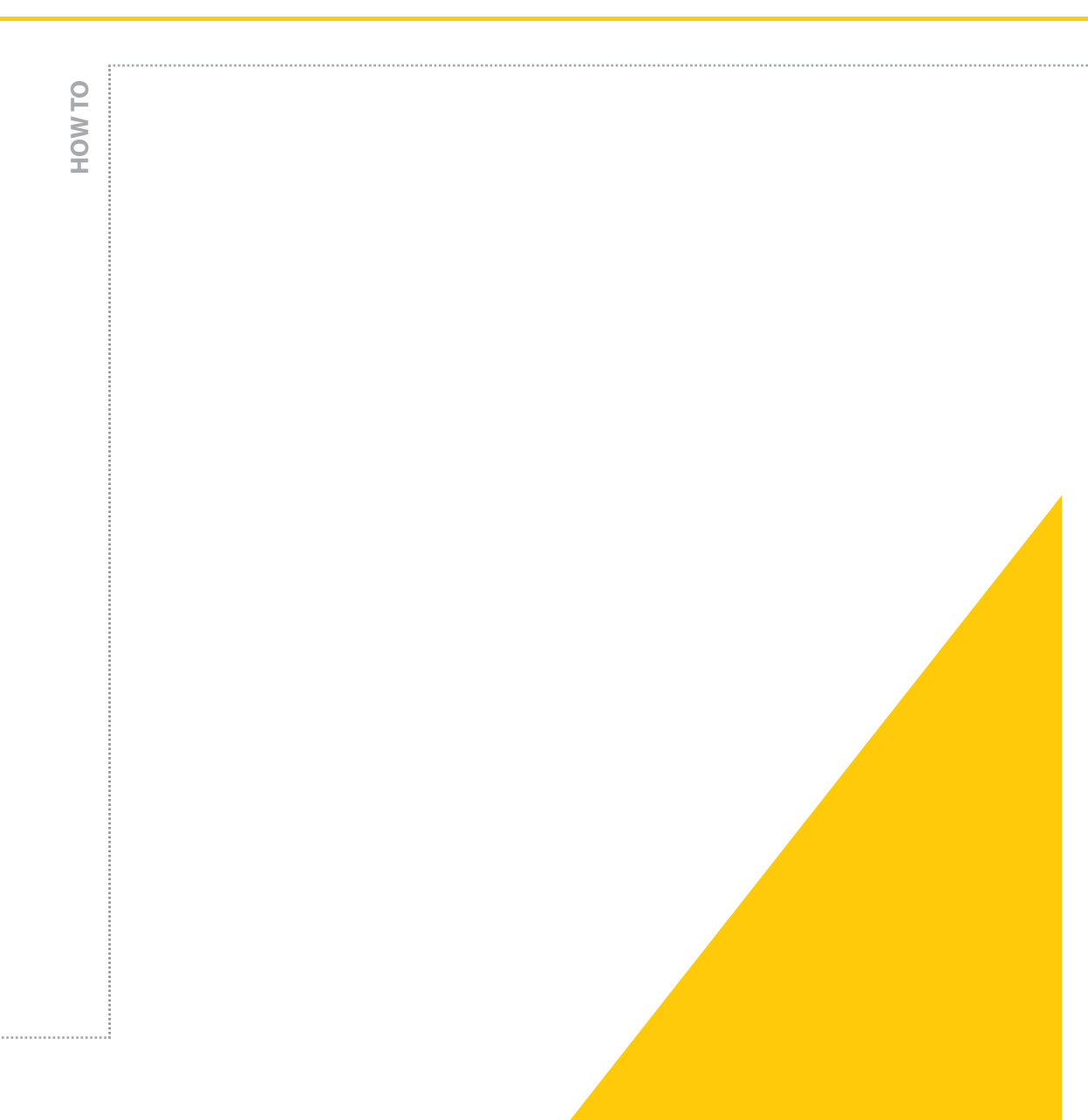

G1009 Revised 1/15/2014

## **ABOUT THIS GUIDE**

This "How to" is intended to show the user how to setup and connect to IM modules in Pactware.

## **REQUIRED PARTS**

#### Hardware

• IM-PROG III cable

#### Software

- Windows 7
- Pactware 4.1
- IM-PROG III Driver

### **CONFIGURE PACTWARE**

Important Note: The serial to IM module cable part number is the IM-PROG III and MUST be used to insure proper communication to the device.

#### Open up Pactware

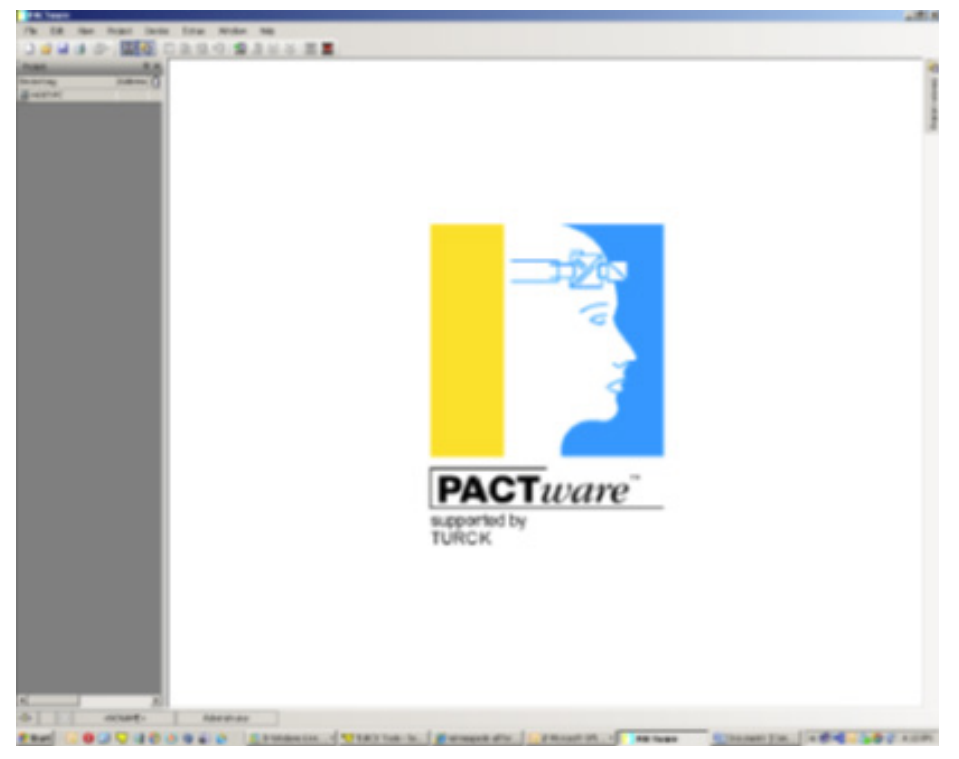

#### Right click HOST PC and Add device

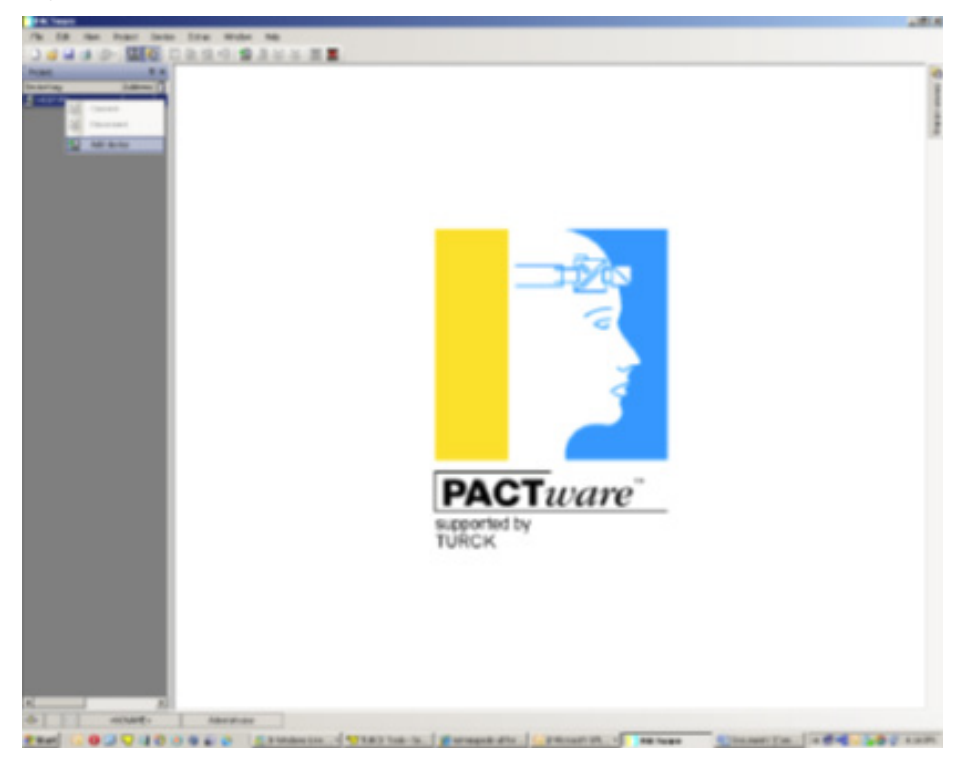

Select HART Communication and click OK

| 2.4   | 10日日本                                 |                              |                 |                                                                                                    |                     |  |
|-------|---------------------------------------|------------------------------|-----------------|----------------------------------------------------------------------------------------------------|---------------------|--|
| 20000 |                                       |                              |                 |                                                                                                    |                     |  |
|       |                                       |                              |                 |                                                                                                    |                     |  |
|       |                                       |                              |                 |                                                                                                    |                     |  |
|       |                                       |                              |                 |                                                                                                    |                     |  |
|       |                                       |                              |                 |                                                                                                    |                     |  |
|       |                                       |                              |                 |                                                                                                    |                     |  |
|       |                                       |                              |                 |                                                                                                    |                     |  |
|       | A Decise Res                          |                              |                 |                                                                                                    |                     |  |
|       | dar-tar                               | < Print .                    | Sandar .        | in the second second se | Denies Neutron      |  |
|       | 8.5ma15(1)                            | R. Santa                     | fact.           | (17W specific                                                                                                    | 1.047 (811 81-1)    |  |
|       | THE CONTRACTORY                       | (del)                        | (Gaven)         | (##+)%F                                                                                                    | 3.0.00 (00.0040 00) |  |
|       |                                       |                              |                 |                                                                                                    |                     |  |
|       |                                       |                              |                 |                                                                                                    |                     |  |
|       | - Not Generalized                     | 91120M                       |                 |                                                                                                    |                     |  |
|       | . Mar Canada and                      | 97 L 2 674                   |                 |                                                                                                    |                     |  |
|       | • Mill Generation A                   | 01130m                       |                 |                                                                                                    | 3 (aux )            |  |
|       | • With Connected on P                 | 57120W                       |                 | ure                                                                                                    | a cear              |  |
|       | • • • • • • • • • • • • • • • • • • • | en i zener<br>supp<br>T U DP | orted by<br>CK  | ure                                                                                                    | 9 000               |  |
|       | · Stat Conversion A                   | 91110<br>Supp<br>TUR         | orted by<br>CK  | ure                                                                                                    | 9 000               |  |
|       | a <sup>NET</sup> Constants            | 91110M<br>Supp<br>TUR        | orted by<br>CK  | me                                                                                                    | 9. Oner             |  |
|       | . Mit Consecution                     | 91110M<br>Supp<br>TUR        | orted by<br>CK  | anc                                                                                                    | a our               |  |
|       | . Nor Conversion A                    | 9120M<br>Supp<br>TUR         | orted by<br>CK  | ane                                                                                                    | 9. Omr.             |  |
|       | . With Conservation of                | supp<br>TUR                  | ortied by<br>CK | m                                                                                                    | 9 (met              |  |
|       | . Mar Concelution                     | ST LLUM<br>Supp<br>TUR       | orted by<br>CK  | an                                                                                                    | 9 <u>9</u>          |  |
|       |                                       | STILLER<br>Supp<br>TUR       | orted by<br>CK  | me                                                                                                    | 9 999               |  |
|       | . State Later 1                       | 91110M<br>Supp<br>TUR        | orted by<br>CK  | me                                                                                                    | 9 900               |  |

Double click COM1 and Setup the following Parameters. Then click Apply, and click Ok

| Philippe                                                                                                    |                          | 101                      |
|----------------------------------------------------------------------------------------------------|--------------------------|--------------------------|
| The ER Have Posts Davis Ditter Miller Mil                                                                                                    |                          |                          |
| 1                                                                                                    | 1 <b>1</b>               |                          |
| Anat B.A. CONTRACTO                                                                                                    |                          | 111                      |
| Interior Address (                                                                                                    |                          |                          |
| 1 41 K                                                                                                    |                          |                          |
| Conversion and an                                                                                                    | Patt rubben I            | 1                        |
|                                                                                                    |                          |                          |
| trad-aces                                                                                                    | 13bi Camaiodan Fat       |                          |
|                                                                                                    | Tantas Indiana           |                          |
|                                                                                                    | ATS Care I               |                          |
| 1967 policy                                                                                                    | Nate Proprieto A         |                          |
| and the second second se | Preside P B              |                          |
|                                                                                                    | Handae of construction a |                          |
|                                                                                                    | when all                 |                          |
| Address and                                                                                                    | Butather P               |                          |
|                                                                                                    | fod attes 2              |                          |
|                                                                                                    |                          |                          |
|                                                                                                    |                          |                          |
|                                                                                                    |                          |                          |
|                                                                                                    |                          |                          |
|                                                                                                    |                          |                          |
|                                                                                                    |                          |                          |
|                                                                                                    |                          |                          |
|                                                                                                    |                          |                          |
|                                                                                                    |                          |                          |
|                                                                                                    |                          |                          |
|                                                                                                    |                          |                          |
|                                                                                                    |                          |                          |
|                                                                                                    |                          |                          |
|                                                                                                    |                          |                          |
|                                                                                                    |                          |                          |
|                                                                                                    |                          |                          |
|                                                                                                    |                          |                          |
|                                                                                                    |                          |                          |
|                                                                                                    |                          |                          |
|                                                                                                    |                          |                          |
|                                                                                                    |                          |                          |
|                                                                                                    |                          |                          |
|                                                                                                    |                          |                          |
|                                                                                                    |                          | OK Canal Apply           |
| 8 X                                                                                                    |                          |                          |
| do enclareto Abrahar                                                                                                    |                          |                          |
| 28ar 6009300000 254m                                                                                                    | ne (14                   | e Hittenet Kin.   e giel |

Scroll the mouse over the Device Catalog icon and select the correct IM device

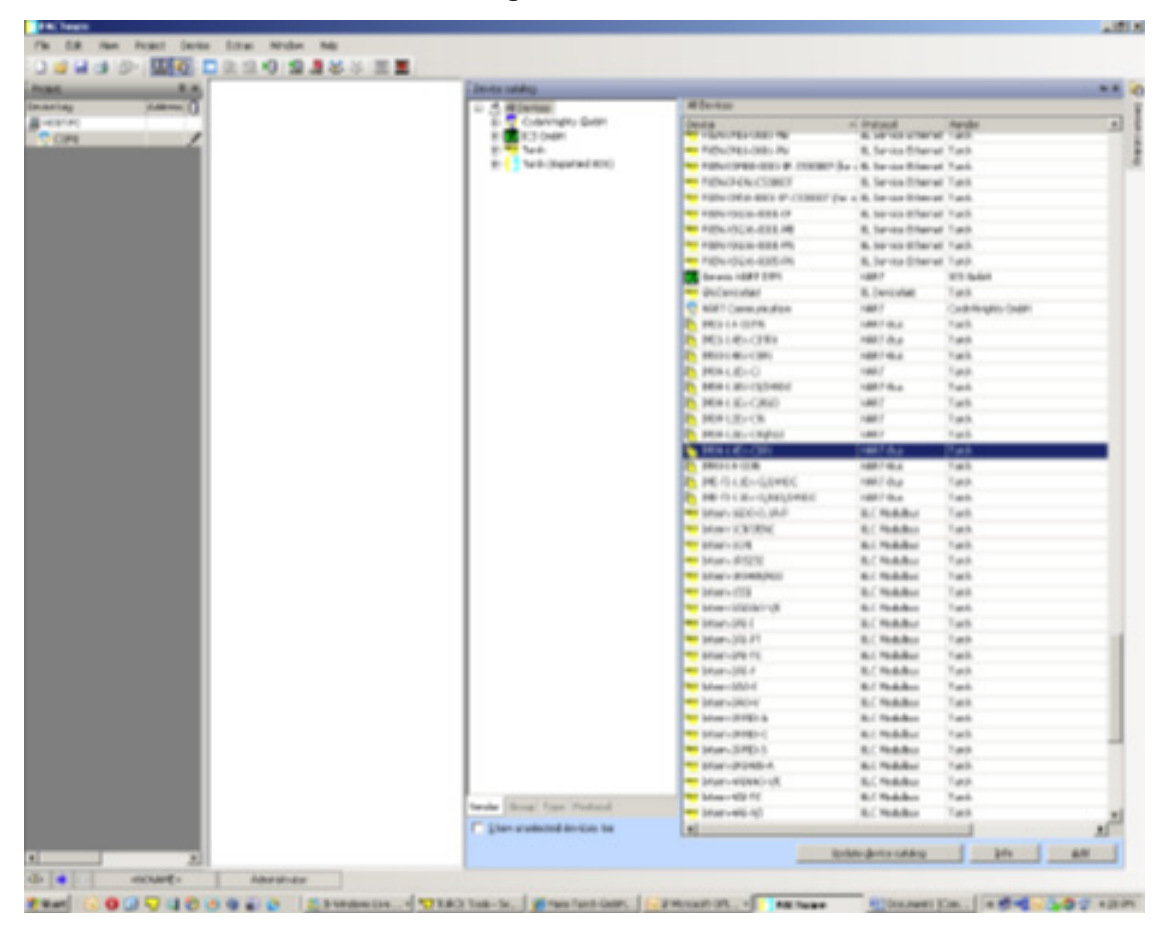

(If the IM device is not listed, you must go to the German website (www.turck.de/en/) and search by part number for the device. Once you find the device, download the "configuration software".

Exit PACTWARE and install the "configuration software" of the device. After the "configuration software" is finished installing, reopen PACTWARE. You should see the correct device listed in the device catalog.

If the IM device is listed, go to next step.)

Highlight and "ADD" the device. Hit F3 to clear the Device catalog screen. Next, right click COM1 and click CONNECT.

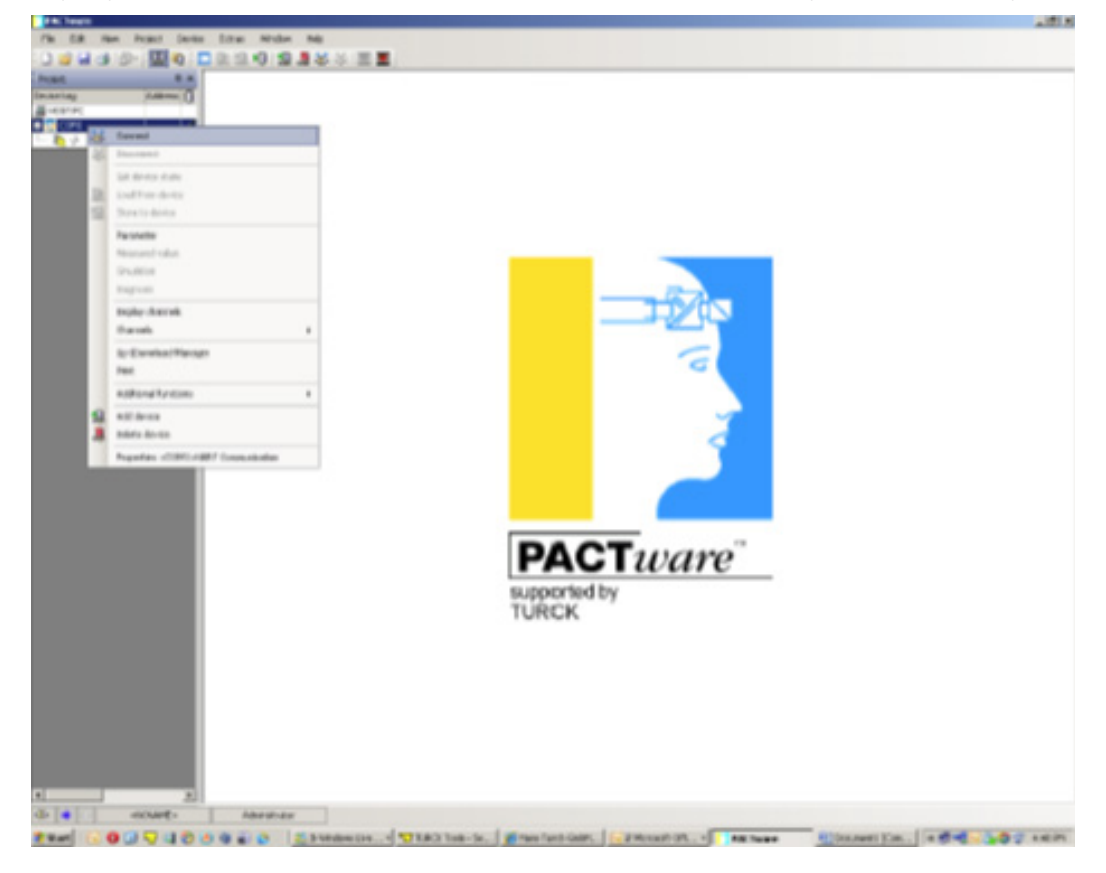

Highlight and right click "-/-" and click CONNECT

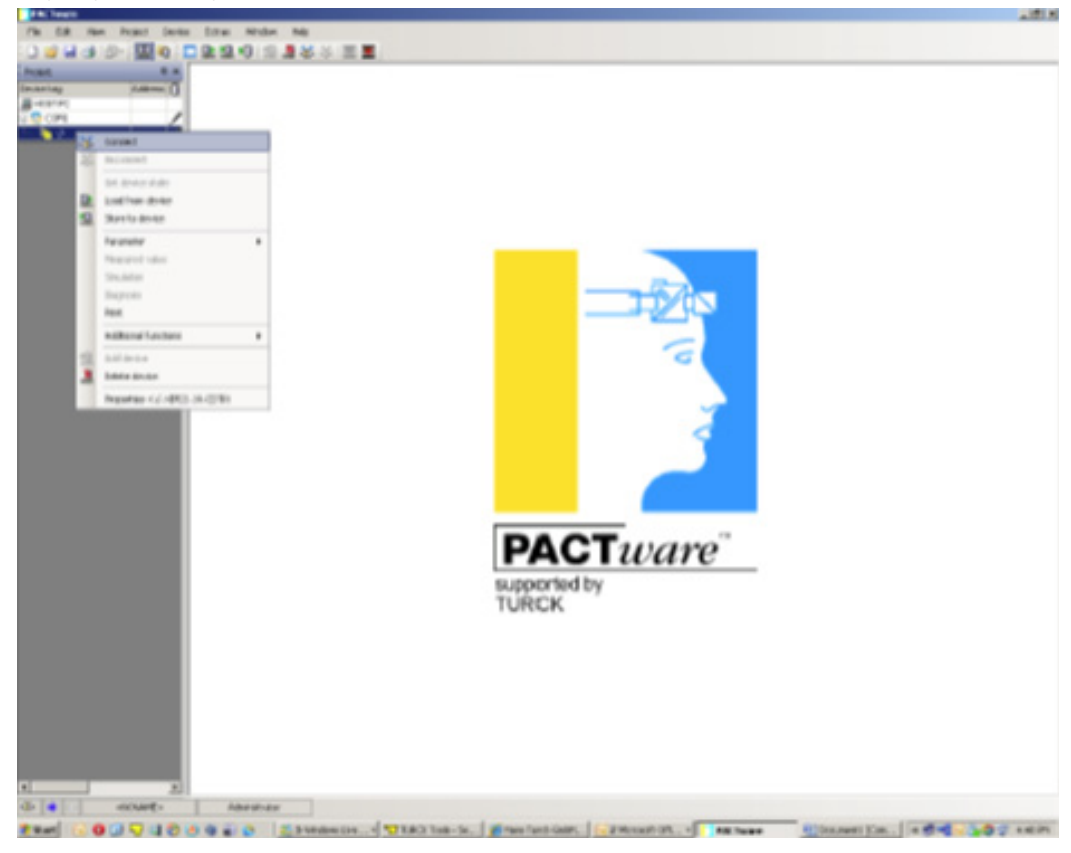

Next, right click "-/-", go to "Parameter" and "Online parameterization"

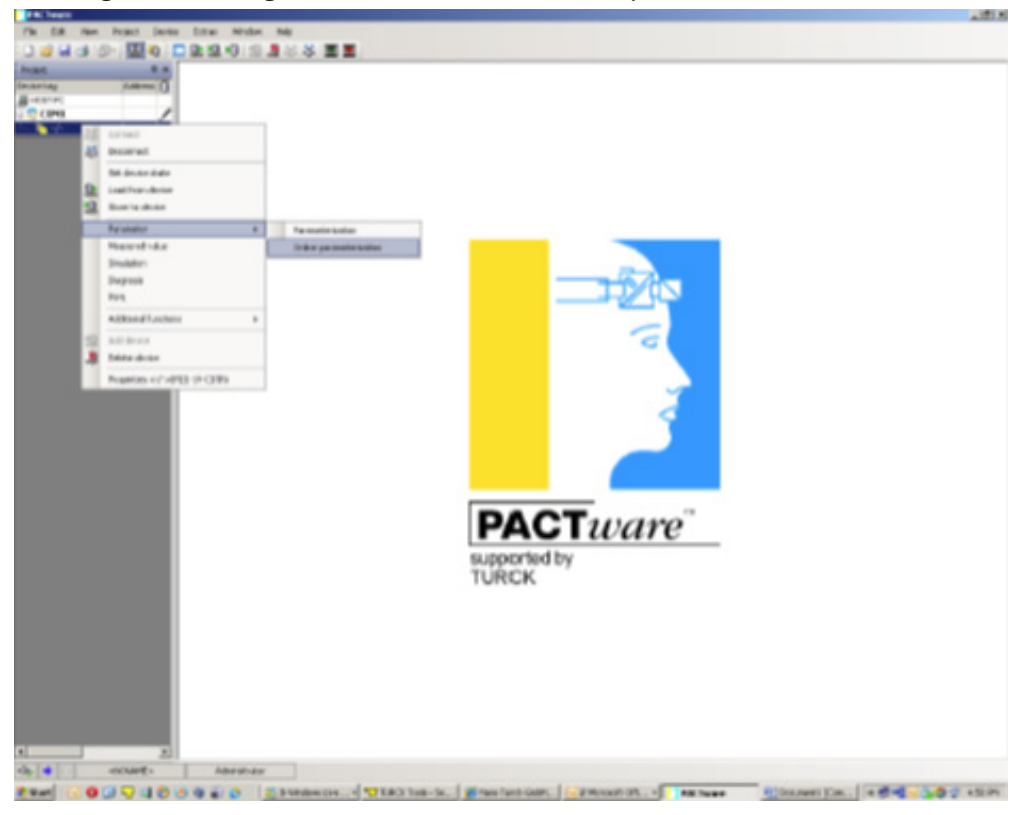

You should now be able to setup all the parameters of the device. If you require additional support; please contact TURCK and ask for Applications Support.

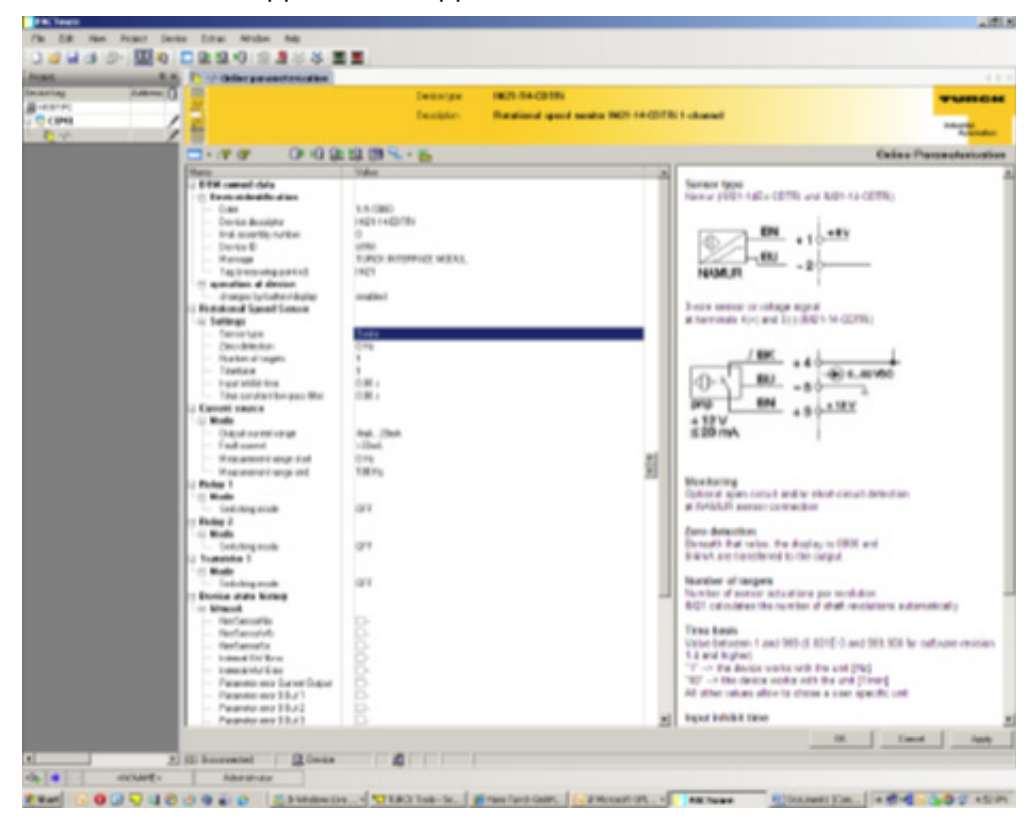